| Write your name here Surname                           |               | Other names                 |  |  |  |  |  |
|--------------------------------------------------------|---------------|-----------------------------|--|--|--|--|--|
| Pearson Edexcel<br>Functional Skills                   | Centre Number | Candidate Number            |  |  |  |  |  |
| Information and<br>Communication Technology<br>Level 1 |               |                             |  |  |  |  |  |
| 12 – 16 June 2017                                      |               | Paper Reference<br>FST01/01 |  |  |  |  |  |
|                                                        |               | Total Marks                 |  |  |  |  |  |

My signature confirms that I will not discuss the content of the test with anyone until the end of the 5 day test window.

Signature: \_\_\_\_

#### Instructions

- Use **black** ink or ball-point pen.
- Fill in the boxes at the top of this page with your name, centre number and candidate number.
- Sign the declaration.
- Punch a hole in the top left corner of each printout.
- Ensure your printouts are in the correct order and attach them to Page 2 of this cover sheet using a treasury tag, as shown.

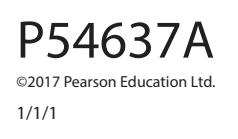

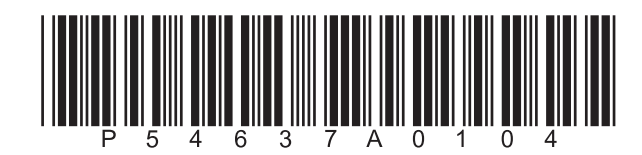

Turn over 🕨

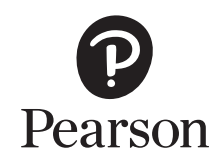

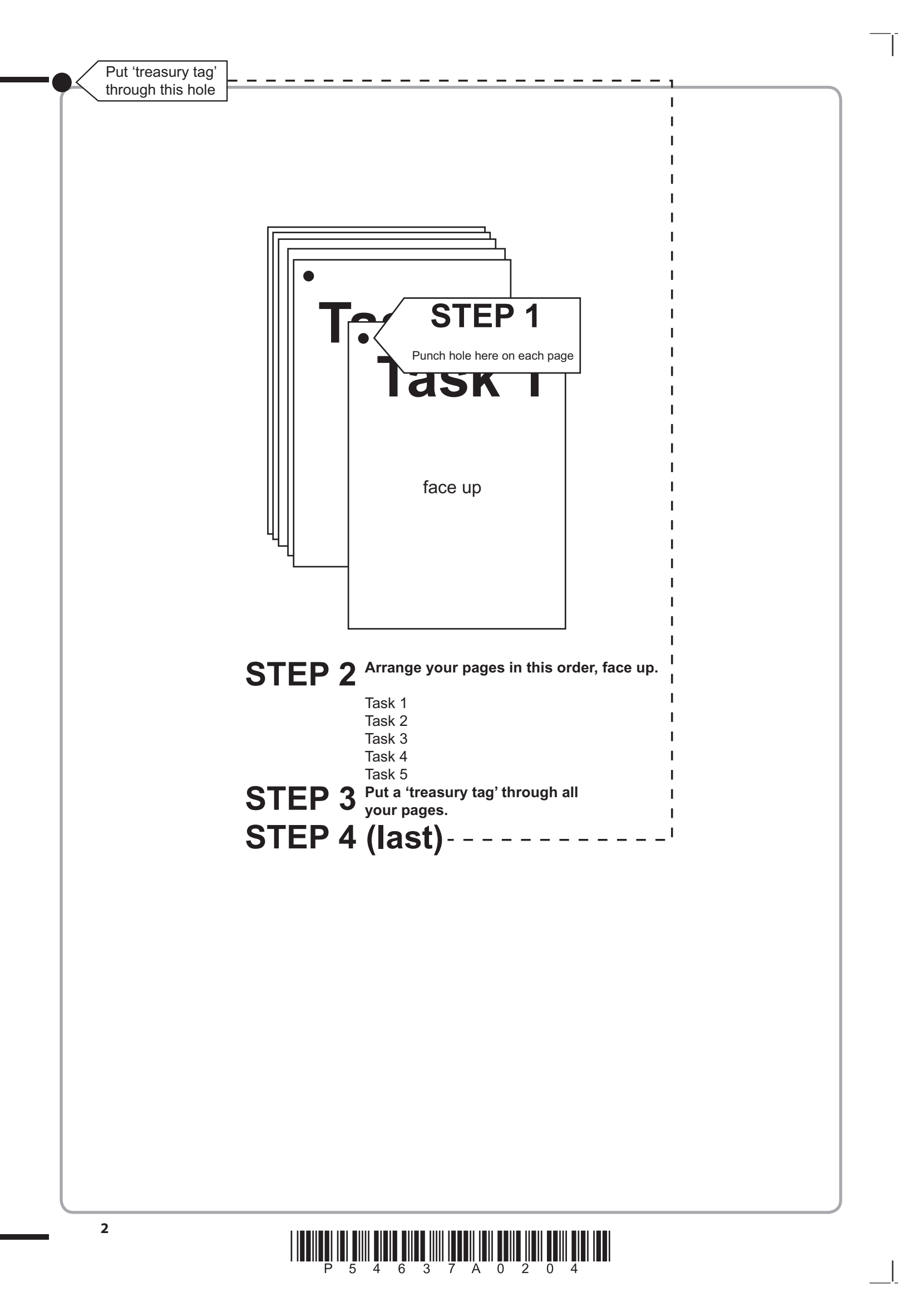

# 

|       |              | 1      |  |    |          |            |    |                   |   |  |  |
|-------|--------------|--------|--|----|----------|------------|----|-------------------|---|--|--|
|       | 2a           | 2      |  |    |          |            |    |                   |   |  |  |
|       | 2b           | 1      |  |    |          |            |    |                   |   |  |  |
|       |              | 2      |  |    |          |            |    |                   |   |  |  |
|       | 2c           | 2      |  |    | 1        |            |    |                   |   |  |  |
|       |              | 3      |  |    | 3        |            |    |                   |   |  |  |
|       | 2d           | 2      |  |    | 5        |            |    |                   |   |  |  |
|       |              | 3      |  |    | 7        |            |    |                   |   |  |  |
|       | 2e(i)        | 1      |  | 3a | 9        |            |    |                   |   |  |  |
|       | 2e(ii)<br>2f | 2      |  |    |          |            | 10 |                   |   |  |  |
|       |              | 2      |  |    | 12<br>13 |            | -  |                   |   |  |  |
|       |              | 3      |  |    | 14<br>15 | 1 2        |    |                   |   |  |  |
| 2     |              | 5      |  |    | 16<br>16 | 3<br>4 4   | ╡┍ | <b>.</b>          | 1 |  |  |
| 1 3 4 |              | 6<br>7 |  | 3b | 2        | 5          | 5  | 1       5       2 |   |  |  |
| 4     |              | 7      |  |    | 2        | 6          |    | 2                 |   |  |  |
| 1 4   | 2            | 20     |  | 3  | 18       | <b>4</b> 6 | ŧ  | 2                 |   |  |  |
|       |              |        |  |    |          |            |    |                   |   |  |  |

FOR EXAMINER'S USE ONLY

# 

**BLANK PAGE** 

## **Pearson Edexcel Functional Skills**

# Information and Communication Technology

12 – 16 June 2017 **Time: 2 hours**  Paper Reference

#### You must have:

- ResponsesJun17L1
- DVDSalesL1
- AdvertTextL1
- ImagesJun17L1
- Cover Sheet (enclosed)
- Short treasury tag

#### Instructions

- Complete all tasks.
- **Enter** your name, centre number and candidate number on each page before printing.
- Attach **all** tasks securely to the cover sheet using the treasury tag provided.

### Information

- The test is divided into **TWO** sections.
- Start with Section A. You are advised to spend 15 minutes on Section A and 1 hour and 45 minutes on Section B.
- You will need to use the internet in **Section A**. You must **not** use the internet in **Section B**.
- The total mark is **50**.
- The marks for each task are shown in brackets
   use this as a guide as to how much time to spend on each task.

### Advice

- Read each task carefully before you start to complete it.
- Keep an eye on the time.
- Try to complete each task.
- Check your work.

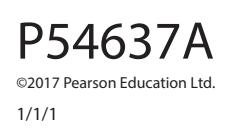

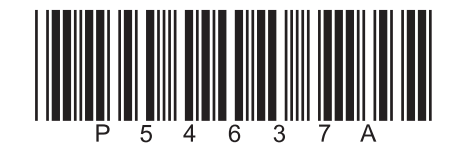

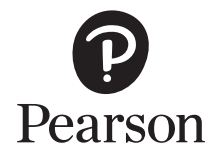

Turn over 🕨

### Background

Glenachulish Cultural Society was founded in 1947.

They have released a DVD of local sights and sounds to celebrate 70 years.

Angus Cameron manages the sales.

#### **Getting Started**

The **Data Files** folder in your user area contains all the files you need for this test.

These are:

- ResponsesJun17L1
- DVDSalesL1
- AdvertTextL1
- ImagesJun17L1

#### **Mark Allocation**

The marks for the test will be allocated as follows:

| Section A | Task 1 | 4 marks  |
|-----------|--------|----------|
| Section B | Task 2 | 20 marks |
|           | Task 3 | 18 marks |
|           | Task 4 | 6 marks  |
|           | Task 5 | 2 marks  |
|           | Total  | 50 marks |

Complete ALL tasks.

Section B covers tasks 2–5 in the test.

#### Section A

#### You must use the internet for this section only.

#### Task 1 – Golden eagle

Angus needs an image of a golden eagle for an advert.

#### Open ResponsesJun17L1

Enter your name, candidate number and centre number.

Use an internet search engine to find an image of a golden eagle.

Show how you did this by completing **ResponsesJun17L1** with:

- a screen shot of the search engine page and key words you typed in
- a single image of a golden eagle •
- the full website address (URL) that you used.

Resave ResponsesJun17L1 for use in Section B, Task 3.

#### Evidence

A printout of **ResponsesJun17L1** 

Remember

Make sure your name, candidate number and centre number are on the printout.

(Total for Task 1 = 4 marks)

#### **TOTAL FOR SECTION A = 4 MARKS**

You must not use the internet for the rest of the test.

| ction B               |                                                                   |  |
|-----------------------|-------------------------------------------------------------------|--|
| u must not u          | se the internet from this point onwards.                          |  |
| sk 2 – DVD sa         | les                                                               |  |
| gus wants to          | check the sales of DVDs for the year.                             |  |
| /DSalesL1 she         | ows how many DVDs have been sold each month.                      |  |
| (a) Open <b>DV</b>    | /DSalesL1                                                         |  |
| Enter you             | ur name, candidate number and centre number in the footer.        |  |
| The sales             | for Fiona McKay in March, April and May have not been entered.    |  |
| These are             | 2:                                                                |  |
| March<br>April<br>May | 27<br>11<br>12                                                    |  |
| Enter the             | se values on the spreadsheet.                                     |  |
| (b) Use a for         | mula to calculate the <b>Total Sold</b> by each <b>Member</b>     |  |
| (c) The price         | e of a DVD is 10.75                                               |  |
| Calculate             | the Total Sales Income for each Member                            |  |
| (d) Use a for         | mula to calculate the Average Sold each Month                     |  |
| Evidence              |                                                                   |  |
| A printout            | of your spreadsheet showing the <b>formulae</b> you used.         |  |
| Make sure             | the formulae are shown in full.                                   |  |
| Remembe               | r                                                                 |  |
| Make sure             | our name, candidate number and centre number are on the printout. |  |
| Resave the            | spreadsheet.                                                      |  |

(e) Format the spreadsheet.

- (i) Format the **Average Sold** values to 0 decimal places.
- (ii) Make sure the information is clear and easy to read.

(2)

(1)

#### Evidence

A printout of your spreadsheet showing the **data**.

#### Remember

Make sure your name, candidate number and centre number are on the printout.

Resave the spreadsheet.

(f) Create a pie chart to display the total sold by each member.

The chart must:

- be clearly labelled
- be easy to understand
- have an appropriate title
- have data labels for the values
- be printed on a separate sheet.

(7)

#### Evidence

A printout of your chart on an A4 sheet.

#### Remember

Make sure your name, candidate number and centre number are on the printout.

Save the chart.

(Total for Task 2 = 20 marks)

#### Task 3 – Advertising the DVD

Angus wants an advert to increase sales of the DVD.

- (a) The advert must be:
  - **A5** portrait (printed on one page of A4)
  - clear and easy to read.

It must include:

- the text from AdvertTextL1
- the price of a DVD from **Section B, Task 2(c**)
- the image you found in Section A, Task 1
- the logo from ImagesJun17L1
- one other appropriate image selected from ImagesJun17L1

Create the advert.

Enter your name, candidate number and centre number in the footer.

Save the advert with a meaningful file name.

(16)

#### Evidence

A printout of your A5 advert on one page of A4.

#### Remember

Make sure your name, candidate number and centre number are on the printout.

(b) Answer this question in the space provided in ResponsesJun17L1

#### Open ResponsesJun17L1

Angus wants to protect the advert with a strong password.

Identify two features of a strong password.

(2)

#### Evidence

A printout of **ResponsesJun17L1** 

#### Remember

Make sure your name, candidate number and centre number are on the printout.

(Total for Task 3 = 18 marks)

#### Task 4 – Email your advert

You must **not** use the internet for this task.

Elaine Campbell is the secretary of *Glenachulish Cultural Society*.

Her email address is elaine.campbell@glenachulishcs.org.uk

Prepare an email to Elaine attaching a copy of your advert.

Include a message asking Elaine to send the advert to local tourist information centres.

Produce a screen shot showing the email that you have prepared.

Save the screen shot using a meaningful file name.

#### Evidence

A printout of the screen shot showing your email.

Make sure it shows clearly the email address, the subject, the message and the attachment.

Make sure the screen shot is clear and large enough to be read.

#### Remember

Make sure your name, candidate number and centre number are on the printout.

(Total for Task 4 = 6 marks)

#### Task 5 – Using ICT

Angus wants a new folder to store documents about the DVD.

Create a new folder called Sights and Sounds

Move **only** your spreadsheet **and** advert into this folder.

Produce a screen shot showing your spreadsheet **and** advert in the new folder.

#### Evidence

A printout of the screen shot showing the **Sights and Sounds** folder containing **only** your spreadsheet **and** advert.

Make sure the names of the folder and files are large enough to be read.

#### Remember

Make sure your name, candidate number and centre number are on the printout.

(Total for Task 5 = 2 marks)

#### TOTAL FOR SECTION B = 46 MARKS TOTAL FOR TEST = 50 MARKS

Pearson Education Limited gratefully acknowledges the following sources used in the preparation of this paper: Image 1: John A Cameron. Shutterstock Image 2: Peter Muir Image 3: Neil Mitchell. Shutterstock Image 4: Peter Muir Image 5: Peter Muir Every effort has been made to contact copyright holders to obtain their permission for the use of copyright material. Pearson Education Limited will, if notified, be happy to rectify any errors or omissions and include any such rectifications in future editions.